# **Smart LED controller 2.0 For AOI** Model: SmartLED-MB2.0-V1

**Programmable constant light version** 

**User's Manual** Version: 2.0 2022-12-01

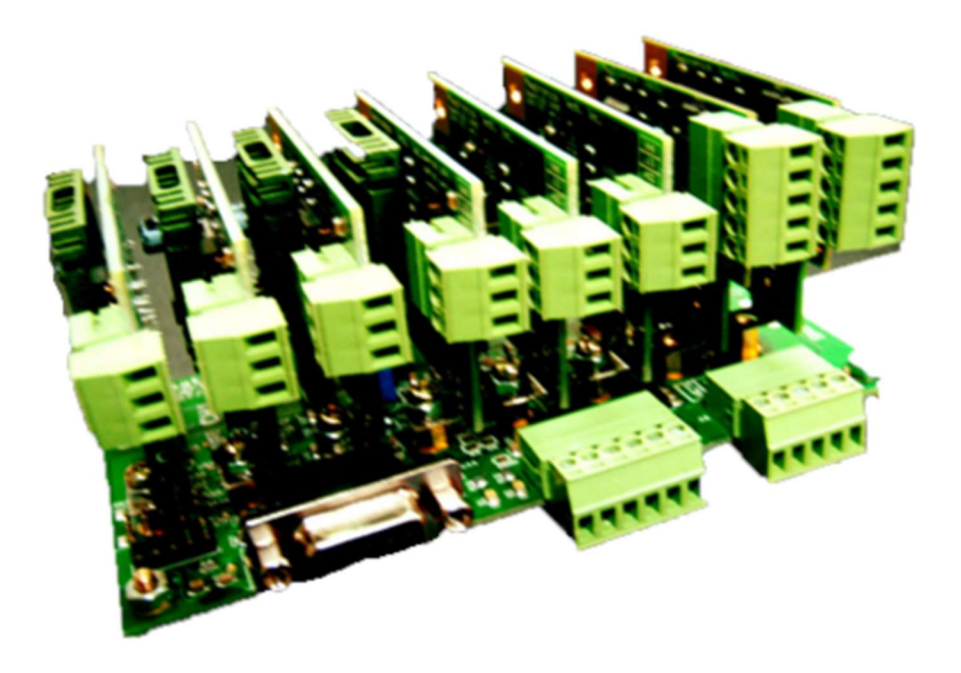

# Magtronics Technology Inc.

Address: 2F, No.27, Shengli 10<sup>th</sup> St., Zhubei City, Hsinchu County 30286, Taiwan (R.O.C) TEL: +886-3-6676096, Fax: +886-3-6676095

www.magtronics.com.tw

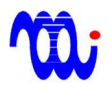

 Magtronics Technology Inc.
 www.magtronics.com.tw

# **Table of contents**

| 1. Features                                                   | 3   |
|---------------------------------------------------------------|-----|
| 2. Description                                                | 4   |
| 3. Electrical Specification and dimensions                    | 5   |
| 4. Pin definition                                             | 6   |
| 5. Timing diagram of digital inputs for register activation   | 8   |
| 6. Command List                                               | 9   |
| 7. Examples of command operation (use Windows Hyper-terminal) | .11 |
| 8. Format of register matrix                                  | .12 |
| 9. RS232/RS422 wire connection                                | .13 |
| Appendix A. How to setup Hyper-terminal for communication     | .14 |
| Appendix B. Example Code in VB                                | .16 |

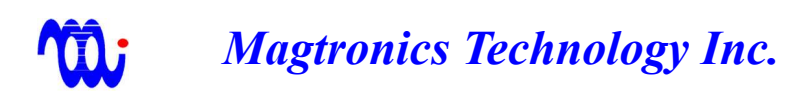

## 1. Features

#### • Fast response, no blinking at extra low brightness :

This driver employes special current control loop such that there is no blinking at extremely low brightness. The current ripple is **0.01%FS**. The response time for channel  $0 \cdot 1 : 25$  us, channel  $2 \sim 7 : 500$  us.

#### • Modularized compact design, 8 channels available :

The design of this driver uses one mother board to control 8 daughter boards. According to the application, you could select any number of daughter boards with different voltage and current ratings to be inserted to the mother board. The driver with 8 channels installed can be realized within the size of  $130 \times 70 \times 70 \text{ mm}^3$ .

• Three models of daughter boards :

There are three models of daughter board for different LED light source.

<u>0005: 5V, 700mA, 1224: 12/24V, 650mA, 2416: 12/24V, 1600 mA</u>.

The daughter board can be furthermore programmed by DIP switch to select adequate maximal current level so that the resolution of the brightness can be increased.

#### • 8 registers per channel for brightness presetting :

Each channel has 8 pre-programmable14-bit registers to lower the communication period for brightness change. Only one register can be activated to control the brightness.

#### • Two serial interface implemented :

RS232 or RS422 interface can be used to pre-program the value of the registers and activate the specific register of each channel.

• Digital inputs :

Four digital inputs can be used to activate the specific register of each channel and then all the channels can be turned ON/OFF with the activated register by GSW input.

• Dimmer simulator :

A software simulating variable resister dimmer is provided for free. Source code in VB can also be provided upon request.

#### • Strobe flash is possible :

This version of control board can perform strobe flash of 8 channels by using the strobe input on the daughter boards.

Magtronics Technology Inc.

## 2. Description

SmartLED is a LED driver especially designed for the application of the automatic optical inspection (AOI). This driver employs novel current control scheme so that the current ripple is very small (only 0.01% of full scale) as compared to conventional PWM current loop (1% of full scale). Hence, there is no blinking at very low brightness which is an easy way to check how stable the brightness is. MB2.0-V1 is a mother board of programmable constant brightness version, which means it is not necessary to flash or high-speed blink during inspection period. A brightness adjustment software is also provided to simulate an old-fashion dimmer with knob.

There is total 64 registers with 14-bit resolution for brightness control in which each mother board has 8 channels and each channel has 8 registers. Those registers can be pre-programed through RS232, and only one register of each channel can be activated to set the brightness of the specific channel. The reason why we have 8 registers for each channel is that we can pre-set these registers then activate one of them by using external digital inputs to increase switching speed without using ASCII commands through RS232. There are 4 digital inputs used to activate the specific register of the specific channel, see page 8. In addition, there is another digital input used to simultaneously switch the 8 channels on or off. Such a scheme makes brightness change very fast and convenient.

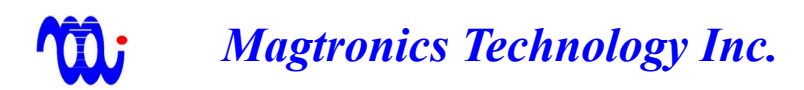

## 3. Electrical Specification and dimensions

#### Unit Item Value 8~24 v Control supply voltage Echo ON. RS232 interface 38400 baud rate, N-8-1 RS422 interface 38400 baud rate, N-8-1 Echo OFF. Digital input high voltage 💥 >3.5 V Digital input low voltage 🔆 <1.5 V **0~70** ℃ Operation condition 20~90% Humidity

#### 3.1 Electrical specification

**※** All digital inputs are pull high to 5V through a 10K resistor. We recommend driving those inputs by open collector or dry contact outputs. (Not 5V TTL compatible)

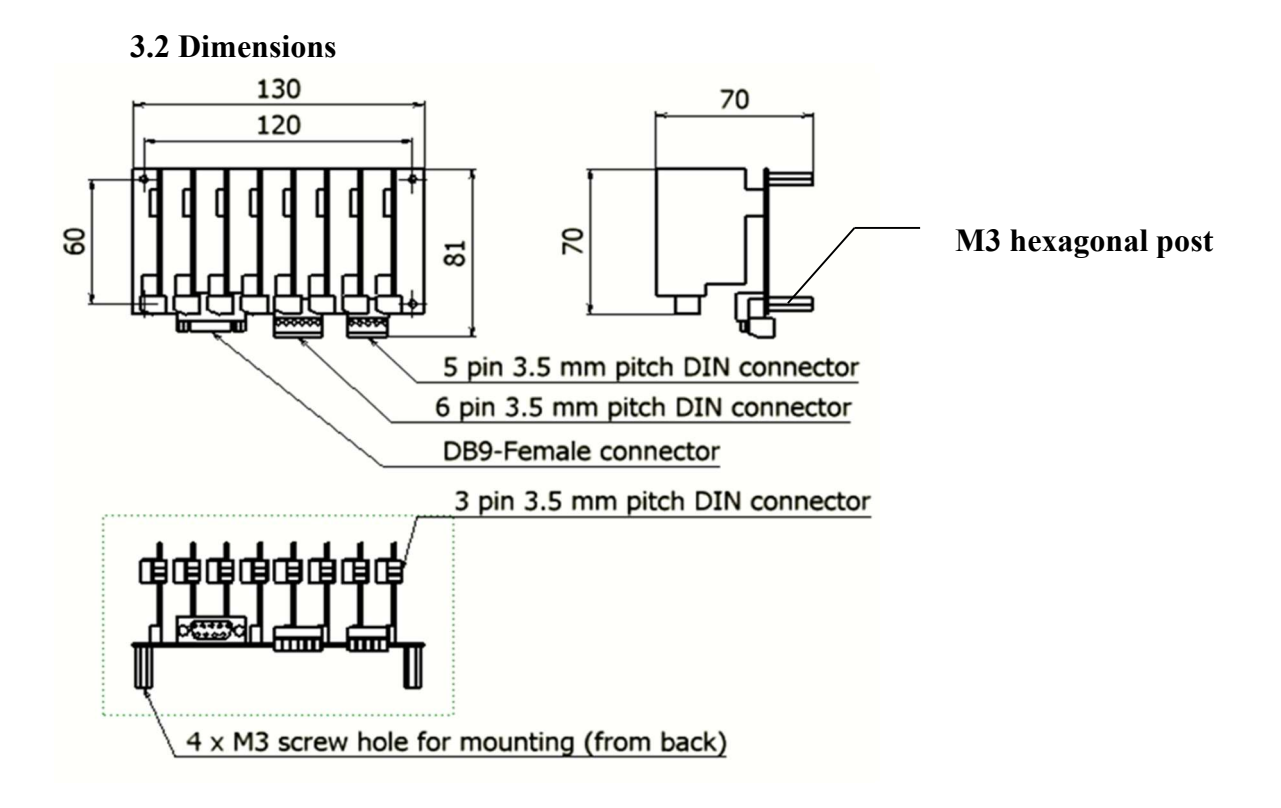

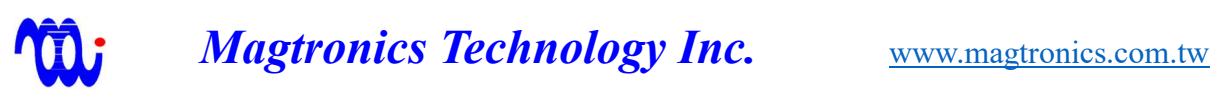

## 4. Pin definition

#### **J10** : Power connector

| Pin No. | Name | Function                                                   |
|---------|------|------------------------------------------------------------|
| 1       | VCTL | Positive input of mother board (8~24V, 50mA)               |
| 2       | GND  | Common Ground                                              |
| 3       | V5   | 5 V voltage positive input (power for 5V daughter board)   |
| 4       | V12  | 12V voltage positive input (power for 12V daughter board)  |
| 5       | V24  | 24 V voltage positive input (power for 24V daughter board) |

## **J9**: Digital Inputs

| Pin No. | Name | Function                                                                                             |
|---------|------|----------------------------------------------------------------------------------------------------|
| 1       | GSW  | Global switch (Pull High $\div$ turn on all channels, pull Low $\div$ turn off all channels) $\circ$ |
| 2       | CTL  | Sampling input for MSB, DSB, and LSB.                                                                |
| 3       | MSB  | bit2 (Low:0 、 High:1)                                                                                |
| 4       | DSB  | bit1 (Low:0 、 High:1)                                                                                |
| 5       | LSB  | Bit0 (Low:0 、 High:1)                                                                                |
| 6       | DGND | Digital common ground, internal connected to GND                                                     |

## P1: RS-232/422 (DSUB 9-pin, female)

| Pin No. | Name | Function                                         |
|---------|------|--------------------------------------------------|
|         |      | <b>RS - 232</b>                                  |
| 2       | ТХ   | RS232 transmit (connected to HOST RX) 。          |
| 3       | RX   | RS232 receive (connected to HOST TX) 。           |
| 5       | DGND | Digital common ground, internal connected to GND |
|         |      | RS - 422                                         |
| 6       | T+   | RS422 transmit positive                          |
| 7       | T-   | RS422 transmit negative                          |
| 8       | R+   | RS422 receive positive                           |
| 9       | R-   | RS422 receive negative                           |

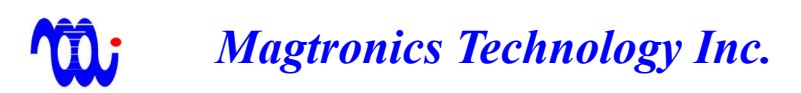

#### SW1: Mode selection switch

| Pin No. | Name | Function                                                                               |
|---------|------|----------------------------------------------------------------------------------------|
| 1       | TST  | Test mode (should be OFF when normal operation) $\circ$                                |
| 2       | MOD  | RS-232/RS-422 selection(ON: RS-232 ,OFF: RS-422)。                                      |
| 3       | TER  | RS-422 terminal resistor (ON $\div$ connected $\cdot$ OFF $\div$ disconnected) $\circ$ |

## **JP2: JUMPER selection**

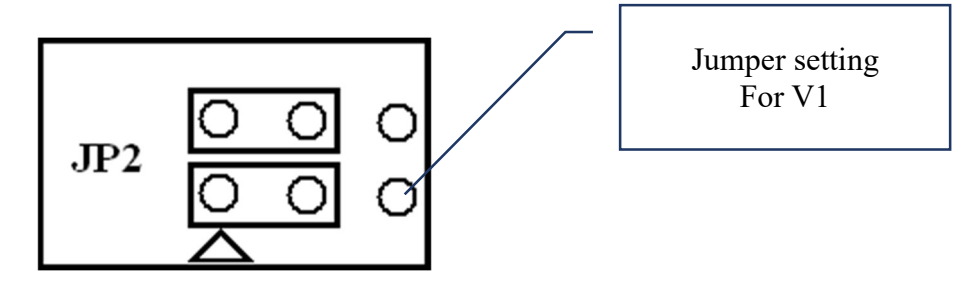

**※** Do not plug or remove daughter board, I/O pins and jumpers when power is on, otherwise, the board may be damaged permanently.

# Magtronics Technology Inc.www.magtronics.com.tw5. Timing diagram of digital inputs for register activation

This mother board can use 4 digital inputs to select the specific register of the specific channel to be active. MSB DSB and LSB were used to select channel number or register number, CTL is used to determine whether channel or register is selected. When CTL goes from H to L, the MSB, DSB, and LSB are sampled to be channel number. When CTL goes from L to H, the MSB, DSB, and LSB are sampled to be register number. CTL should remain high when not working. The follows explain the sequence of selecting channel 5, register 3 to be active.

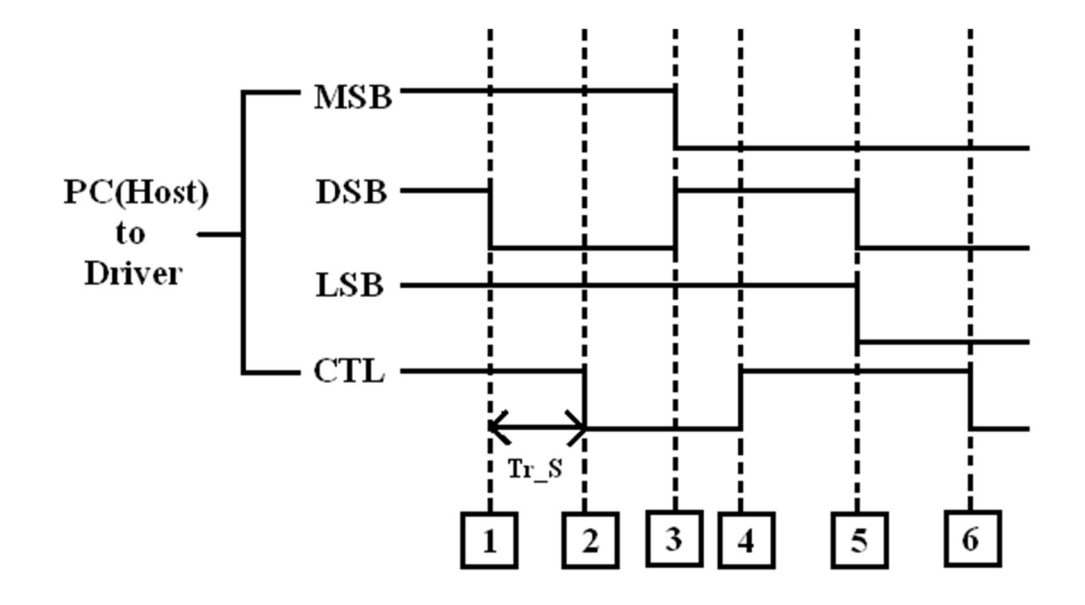

- Step1. Prepare the channel number to be 5. Hence, MSB  $\cdot$  DSB and LSB should be (MSB  $\cdot$  DSB  $\cdot$  LSB = High  $\cdot$  Low  $\cdot$  High = 101<sub>2</sub> = 5<sub>10</sub>).
- Step2. CTL goes from High to Low, the channel number 5 is sampled to the controller.
- Step3. Prepare the register number to be 3. Hence, MSB > DSB and LSB should be changed to

(MSB  $\$  DSB  $\$  LSB = Low  $\$  High  $\$  High = 011<sub>2</sub> = 3<sub>10</sub>).

- Step4. CTL goes from Low to High, the register number 5 is sampled to the controller. At this point, the channel 5 and register 3 has been activated successfully.
- You can repeat the same procedure to select another pair of channel and register as shown in Step5, Step6, and so on.
  - Note : As shown above, the delay (Tr\_s ) between CTL sampling and the ready of data (MSB,DSB,LSB) should be at least 100us.

Magtronics Technology Inc.

## 6. Command List

All commands are ASCII code. Each field is separated by [Space] and CR (ASCII-13 should be the end of command.

| Command | Channel | Register | Value   | Function                                                                                |  |  |  |
|---------|---------|----------|---------|-----------------------------------------------------------------------------------------|--|--|--|
| RD      | 0~7     | 0~7      | ₩X      | Read the value of (channel, register)                                                   |  |  |  |
| RA      | 0~7     | 0~7      | Х       | Read the value of (channel, register) then activate                                     |  |  |  |
| WT      | 0~7     | 0~7      | 0~16383 | Write the value of (channel, register)                                                  |  |  |  |
| WA      | 0~7     | 0~7 0~7  |         | Write the value of (channel, register) then activate                                    |  |  |  |
| SW      | 0 or 1  | Х        |         | Switch all channels ON (1) or Off (0)                                                   |  |  |  |
| SV      |         | Х        |         | Save all the register values to EEPROM for next power up.                               |  |  |  |
| PR      |         | Х        |         | Print all the register values to screen                                                 |  |  |  |
| ST      | 0~15    | >        | κ       | Set listening station under RS422 mode.                                                 |  |  |  |
| SS      | 0~15    | >        | <       | Set the station number of this board. Only can be changed when TST is ON and MOD is ON. |  |  |  |
| VN      | X       |          |         | Read the version number                                                                 |  |  |  |

X represents no value needed.

#### 6.1 Command prompt 6.1.1 RS-232 mode

After pressing [Enter] to send the command, the MB will send ">"

0

(ASCII=0x3e) back to the terminal.

|   | 3<br>1 | 000<br>000 | 032<br>032 | 064<br>064 | 096<br>096 | 128<br>128 | 160<br>160 | 192<br>192 | 224<br>224 | +<br>+ |   |    |   |   |
|---|--------|------------|------------|------------|------------|------------|------------|------------|------------|--------|---|----|---|---|
|   | >_     | -          |            |            |            |            |            |            |            |        |   |    |   | ~ |
| < |        | 11         | Ш          |            |            |            |            |            |            |        |   |    | > |   |
| 诵 | 線の     | 0.45.16    | ANSI       | W          | 57600.8    | R-N-1      | SCRC       | DLL   (    | CAPS       | NIIM   | 擷 | 列印 | 1 |   |

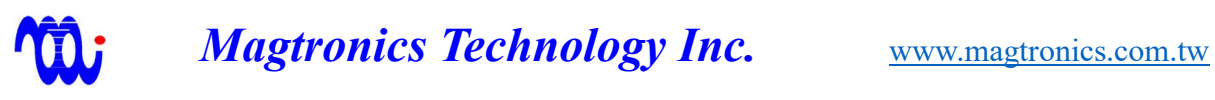

#### 6.1.2 RS-422 mode :

After pressing [Enter] to send the command, the MB will send "Station no." and ">" (ASCII=0x3e) back to the terminal. Ex. "00>" represents the station 0 now is the listener. 0

|   | 0 000<br>0 000     | 032<br>032 | 064<br>064 | 096<br>096 | 128<br>128 | 160<br>160 | 192<br>192 | 224<br>224 | +   |        |   |  |
|---|--------------------|------------|------------|------------|------------|------------|------------|------------|-----|--------|---|--|
|   | 00>_               |            |            |            |            |            |            |            |     |        |   |  |
|   | <b>&lt; ]</b>      |            |            |            |            |            |            |            |     |        | > |  |
| Ä | <b>基線 00:00:13</b> | ANSI       | W          | 57600 8    | 3-N-1      | SCRO       |            | CAPS       | NUM | 擷   列印 |   |  |

Note : There is no echo when using RS-422 mode as shown in the following figure.

| LED-MB - 超級終端根                                                                                                    | LED-MB - 超級終端機                                                                                                    |
|----------------------------------------------------------------------------------------------------|----------------------------------------------------------------------------------------------------|
| 檔案(E) 編輯(E) 檢視(Y)                                                                                                    | 檔案(E) 編輯(E) 檢視(Y) 呼叫(C) 轉送                                                                                                    |
| □☞ ◎፮ ▫ႦႦ ☞                                                                                                    | <u>ግ ዋ መ 😵 🔊 🖉 </u>                                                                                                    |
| laa> K                                                                                                    | >pr 0                                                                                                    |
| $ \begin{smallmatrix} 0 & 000 & 032 & 064 & 096 & 1 \\ 0 & 000 & 032 & 064 & 096 & 1 \\ 0 & 000 & 032 & 064 & 096 & 0 \\ 0 & 000 & 032 & 064 & 096 & 0 \\ 0 & 000 & 032 & 064 & 096 & 0 \\ 0 & 000 & 032 & 064 & 096 & 0 \\ 0 & 000 & 032 & 064 & 096 & 0 \\ 0 & 000 & 032 & 064 & 096 & 0 \\ 0 & 000 & 000 & 000 & 000 & 000 \\ 0 & 000 & 000 & 000 & 000 \\ 0 & 000 & 000 & 000 & 000 \\ 0 & 000 & 000 & 000 & 000 \\ 0 & 000 & 000 & 000 & 000 \\ 0 & 000 & 000 & 000 \\ 0 & 000 & 000 & 000 \\ 0 & 000 & 000 & 000 \\ 0 & 000 & 000 & 000 \\ 0 & 000 & 000 & 000 \\ 0 & 000 & 000 & 000 \\ 0 & 000 & 000 & 000 \\ 0 & 000 & 000$ | 0       000       032       050       096       128       160       192         0       000       032       064       096       128       160       192         0       000       032       064       096       128       160       192         0       000       032       064       096       128       160       192         0       000       032       064       096       128       160       192         0       000       032       064       096       128       160       192         0       000       032       064       096       128       160       192         0       000       032       064       096       128       160       192         0       000       032       064       096       128       160       192         0       000       032       064       096       128       160       192         0       000       032       064       096       128       160       192 |
| 00>_                                                                                                    | >_                                                                                                    |
|                                                                                                    |                                                                                                    |
| RS - 422 Mode 57600 8-N                                                                                                    | RS - 232 Mode Scroll C.                                                                                                    |

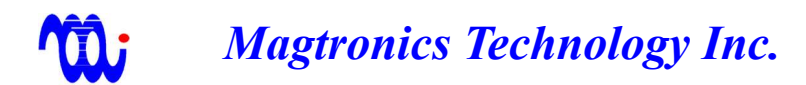

# 7. Examples of command operation (use Windows Hyper-

## terminal)

7.1 Modify the value of number 2 register of channel 0 to be 3000 :

Key in "WT 0 2 3000" then press [enter] after the prompt ">".

| ♣ LED-MB - 超級終端機                                                                                                    |   |
|----------------------------------------------------------------------------------------------------|---|
| 檔案(E) 編輯(E) 檢視(Y) 呼叫(C) 轉送(I) 說明(H)                                                                                                    |   |
| 0       00000       02048       04096       06144       08192       10240       12288       14336         0       00000       02048       04096       06144       08192       10240       12288       14336         0       00000       02048       04096       06144       08192       10240       12288       14336         0       00000       02048       04096       06144       08192       10240       12288       14336         0       00000       02048       04096       06144       08192       10240       12288       14336         0       00000       02048       04096       06144       08192       10240       12288       14336         0       00000       02048       04096       06144       08192       10240       12288       14336         0       00000       02048       04096       06144       08192       10240       12288       14336         0       00000       02048       04096       06144       08192       10240       12288       14336         0       00000       02048       04096       06144       08192       10240       12288       14336                                                                                                    | ~ |
| >wt 0 2 3000<br>:<br>>_                                                                                                    |   |
| ▲ 2010 - 2010 - 20 | > |

The controller responds ":" + CR + LF +">"

Key in "PR then press [enter] to check whether the value is modified.

You can see the value in row 1 and column 4 is changed to 3000

| 🔷 LED-MB - 超級終端機                                                                                                    |   |  |  |  |  |  |  |  |  |  |  |
|----------------------------------------------------------------------------------------------------|---|--|--|--|--|--|--|--|--|--|--|
| 檔案(E) 編輯(E) 檢視(Y) 呼叫(C) 轉送(I) 說明(H)                                                                                                    |   |  |  |  |  |  |  |  |  |  |  |
|                                                                                                    |   |  |  |  |  |  |  |  |  |  |  |
| >pr                                                                                                    | ^ |  |  |  |  |  |  |  |  |  |  |
| 0       00000       02048       03000       06144       08192       10240       12288       14336         0       00000       02048       04096       06144       08192       10240       12288       14336         0       00000       02048       04096       06144       08192       10240       12288       14336         0       00000       02048       04096       06144       08192       10240       12288       14336         0       00000       02048       04096       06144       08192       10240       12288       14336         0       00000       02048       04096       06144       08192       10240       12288       14336         0       00000       02048       04096       06144       08192       10240       12288       14336         0       00000       02048       04096       06144       08192       10240       12288       14336         0       00000       02048       04096       06144       08192       10240       12288       14336         0       00000       02048       04096       06144       08192       10240       12288       14336 |   |  |  |  |  |  |  |  |  |  |  |
| >                                                                                                    |   |  |  |  |  |  |  |  |  |  |  |
|                                                                                                    |   |  |  |  |  |  |  |  |  |  |  |
|                                                                                                    | > |  |  |  |  |  |  |  |  |  |  |
| 連線 00:08:38 目動值測 38400 8-N-1 SCRULL CAPS NUM 旗 列印                                                                                                    |   |  |  |  |  |  |  |  |  |  |  |

Note:

1. You must key in "SV" [enter] to save the modification after changing values. Hence, these values would be valid on next power up.

2. If the command is invalid, the controller will respond "ER" +<CR>+<LF>.

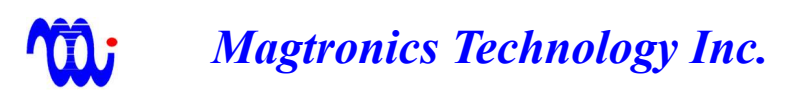

# 8. Format of register matrix

The format of the registers is explained below.

| 2                                   | L                                    | ED-MI                                                      | 3 - 超級                                                                        | 終端機                                                                           |                                                                      |                                                                               |                                                                      |                                                                               |                                                                               |    |
|-------------------------------------|--------------------------------------|------------------------------------------------------------|-------------------------------------------------------------------------------|-------------------------------------------------------------------------------|----------------------------------------------------------------------|-------------------------------------------------------------------------------|----------------------------------------------------------------------|-------------------------------------------------------------------------------|-------------------------------------------------------------------------------|----|
| 檔案(E) 編輯(E) 檢視(Y) 呼叫(C) 轉送(T) 說明(H) |                                      |                                                            |                                                                               |                                                                               |                                                                      |                                                                               |                                                                      |                                                                               |                                                                               |    |
| C                                   | ) 🖬                                  | f 🔿 🕹                                                      | 6 0                                                                           | P                                                                             |                                                                      |                                                                               |                                                                      |                                                                               |                                                                               |    |
| Γ                                   | >p                                   | or                                                         |                                                                               |                                                                               |                                                                      |                                                                               |                                                                      |                                                                               |                                                                               | ^  |
|                                     | 0<br>0<br>0<br>0<br>0<br>0<br>0<br>0 | 00000<br>00000<br>00000<br>00000<br>00000<br>00000<br>0000 | 02048<br>02048<br>02048<br>02048<br>02048<br>02048<br>02048<br>02048<br>02048 | 04096<br>04096<br>04096<br>04096<br>04096<br>04096<br>04096<br>04096<br>04096 | 06144<br>06144<br>06144<br>06144<br>06144<br>06144<br>06144<br>06144 | 08192<br>08192<br>08192<br>08192<br>08192<br>08192<br>08192<br>08192<br>08192 | 10240<br>10240<br>10240<br>10240<br>10240<br>10240<br>10240<br>10240 | 12288<br>12288<br>12288<br>12288<br>12288<br>12288<br>12288<br>12288<br>12288 | 14336<br>14336<br>14336<br>14336<br>14336<br>14336<br>14336<br>14336<br>14336 | ]1 |
|                                     | >>                                   | 2                                                          |                                                                               |                                                                               |                                                                      |                                                                               |                                                                      |                                                                               |                                                                               |    |
| -                                   |                                      |                                                            |                                                                               |                                                                               |                                                                      |                                                                               |                                                                      |                                                                               |                                                                               | >  |
| 連                                   | 線 0                                  | 0:00:56                                                    | 自動偵測                                                                          | 38400 8-N-                                                                    | SCRC                                                                 | DLL CAP                                                                       | NUM                                                                  | <b>擷</b> 列印                                                                   |                                                                               |    |

## **Description** :

| No. | Name             | Function                                                                      |  |
|-----|------------------|-------------------------------------------------------------------------------|--|
| 1   | Channel(row)     | The orange box encloses the 8 registers plus 1 active register index of the   |  |
|     |                  | Channel 0. Hence, row index is channel index. There are 8 rows in the list    |  |
|     |                  | representing 8 channels. The channel index is from 0 to 7.                    |  |
| 2   | Register(column) | The green box encloses the first register (register no. 0) of each 8 channel. |  |
|     |                  | Hence, column index is the register index and range from 0 to 7.              |  |
| 3   | Index of active  | The blue box encloses the index of active register of each channel. The above |  |
|     | register         | picture shows every channel uses register 0 as the active register.           |  |

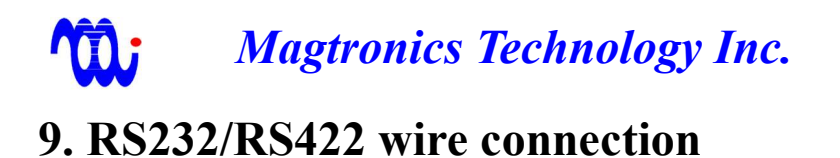

#### 9.1 RS232:

The connection of PC to MB uses cable with pin2 pin3 swap version as shown below.

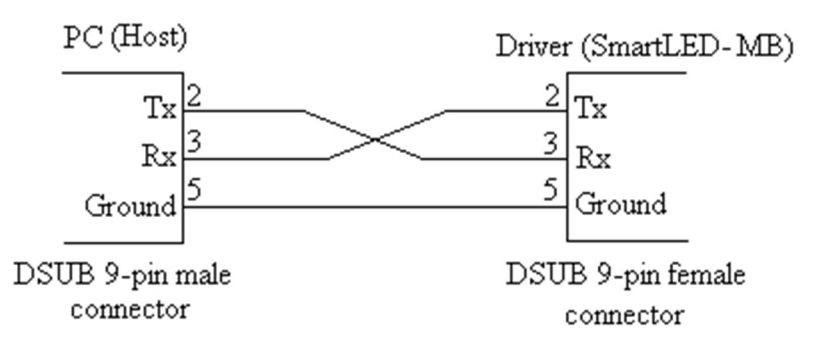

#### 9.2 RS422:

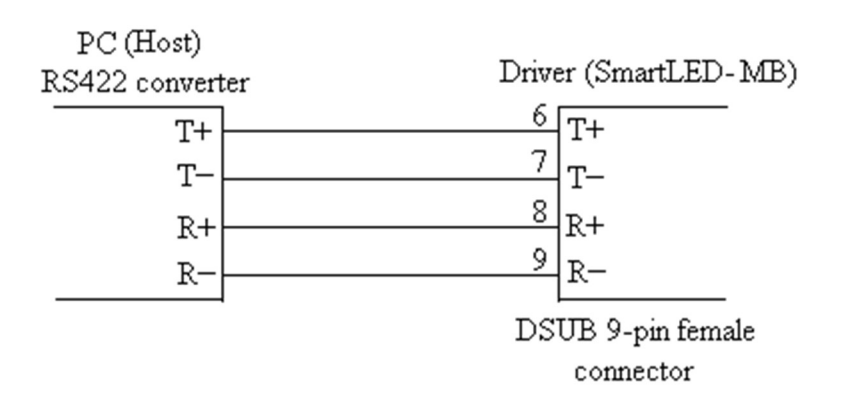

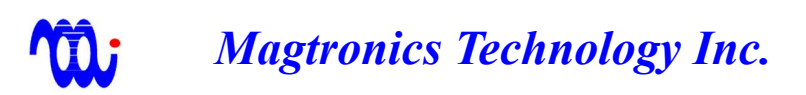

## Appendix A. How to setup Hyper-terminal for communication

The setting of Hyper-terminal is explained in this page so that the communication between Host PC and SmartLED-MB can be built.

Step1. Double click "Hypertrm.exe Step2. Select COM port, then press [OK]

| 2 🔀              |
|------------------|
|                  |
| <b>審託號</b> 確詳細咨約 |
|                  |
| 中華氏図 (000)       |
|                  |
|                  |
|                  |
| 確定取消             |
|                  |

Step3. Set the baud rate to 38400 and flow control to "NONE" then press [OK].

| COM2 內容    | 2 🛚                                              |
|------------|--------------------------------------------------|
| 連接埠設定      |                                                  |
| 每秒傳輸位元(B): | 38400                                            |
| 資料位元(D):   | 8                                                |
| 同位檢查(P):   | <b>#</b>                                         |
| 停止位元(3):   | 1                                                |
| 流量控制①      |                                                  |
|            | 還原成預設值(R)                                        |
| 確定         | をしていた しょう しゅう しゅう しゅう しゅう しゅう しゅう しゅう しゅう しゅう しゅ |

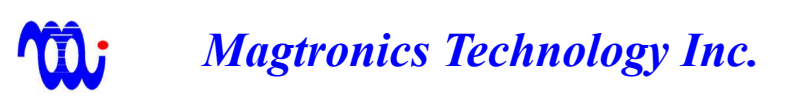

Step4. Check the settings as shown in the following diagram.

| \$232 內容             |                            | 2   |
|----------------------|----------------------------|-----|
| 連線到設定                |                            |     |
| ~ 將功能鍵、方向鍵及          | CTRL 鍵的功能當作                | -   |
| ● 終端機接鍵(T)           | ○ 視窗鍵(₩)                   |     |
| 倒退鏈焦送                |                            | 2   |
| ⊙ Ctrl+H(C) ○ Del(D) | O Ctrl+H. Space, Ctrl+H(H) |     |
|                      | €                          | 1   |
| 模擬(E):               |                            | -   |
| 目動頂測                 | ▶ 終端機設定(S)                 |     |
| Telnet 終端機識別碼(N):    | ANSI                       |     |
| 回轉緩衝區行數(B):          | 500                        | 3   |
| 🔲 連線或中斷連線時播          | (初座)                       |     |
|                      |                            |     |
| 輸入確認の                |                            | 13  |
|                      | INCH AXAC(A)               | 2   |
|                      |                            |     |
|                      |                            | 心省  |
|                      | NEE AC HX                  | (TH |

Step5. Now you can enter command into the popup window.

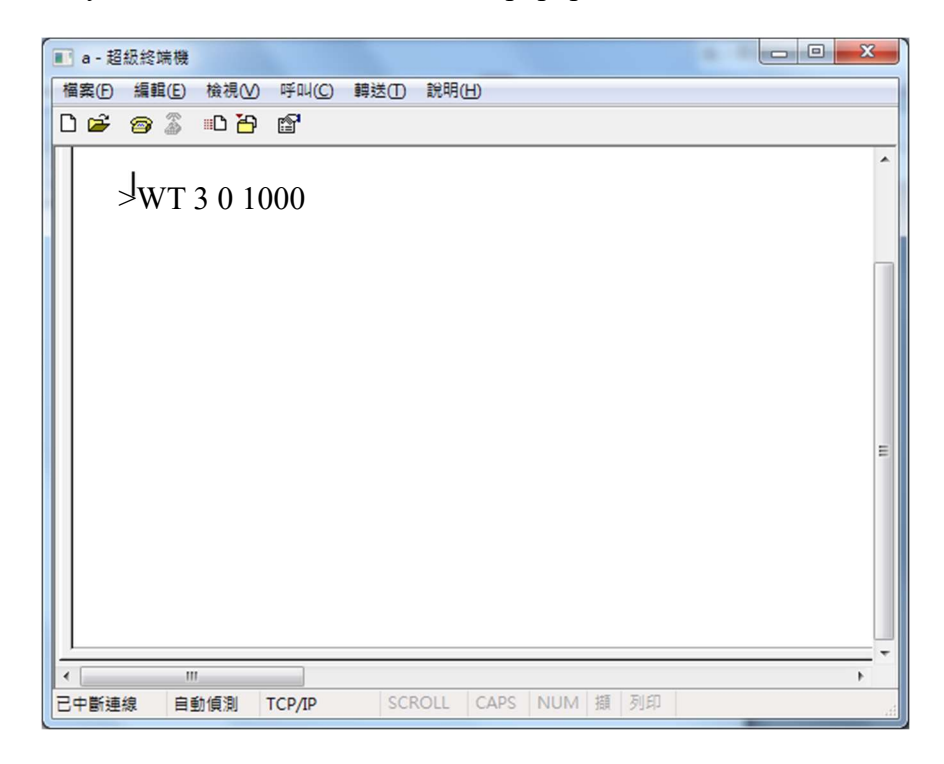

 Magtronics Technology Inc.
 www.magtronics.com.tw

# Appendix B. Example Code in VB

|            | The following code uses VB as the IDE.     |                                                  |
|------------|--------------------------------------------|--------------------------------------------------|
|            | 1.COM port number is COM1 °                |                                                  |
|            | 2. Modify the register 0 of channel 0 to b | be 50.                                           |
| <b>B.1</b> | Port setting                               |                                                  |
|            | MSComm1.CommPort = 1                       | // Set port no. to 1                             |
|            | MSComm1.Settings = "38400,N,8,1"           | <pre>// Set parameters of port1</pre>            |
|            | MSComm1.PortOpen = True                    | // Open the port                                 |
| <b>B.2</b> | 傳送指令                                       |                                                  |
|            | Dim LED_MB_Command As String               | // Declare a string variable                     |
|            | LED_MB_Command = "WT 0 0 50"               | // Put the command text into the string variable |
|            | MSComm1.Output = LED_MB_Command & Chr(13)  | <pre>// Send the string variable to output</pre> |
|            |                                            | // and CR(ACSII 13) as the end character         |